| 🛃 デバイス マネージャー                                                                                                    | _    |                     | × |
|----------------------------------------------------------------------------------------------------|------|---------------------|---|
| ファイル(F) 操作(A) 表示(V) ヘルプ(H)                                                                                                    |      |                     |   |
| 🗢 🌩 🗊 🛿 🖬 😽 晃                                                                                                    |      |                     |   |
| <ul> <li>&gt; □ コンピューター</li> <li>&gt; □ サウンド、ビデオ、およびゲーム コント</li> <li>&gt; □ システム デバイス</li> <li>&gt; ■ システム デバイス</li> <li>&gt; ■ ソフトウェア デバイス</li> <li>&gt; □ ソフトウェア デバイス</li> <li>&gt; □ アイスブレイ アダブター</li> <li>□ ポパスフレイ アダブター</li> <li>□ ネットワーク アダブター</li> <li>□ Realtek Gaming 2 5GbE Family Co</li> <li>□ Realtek PCIe GbE Family Co</li> </ul> | D-7- | troller<br>#2<br>#3 |   |
| <ul> <li></li></ul>                                                                                                    | バイス  |                     |   |

## Realtek PCIe GbE Family Controller #2 Realtek PCIe GbE Family Controller #3

SD-PELW2-B を接続した状態のパソコンでデバイスマネージャーを開いてください。 正常に認識されていれば Realtek PCle GbE Family Controller が 2 つ表示されています。

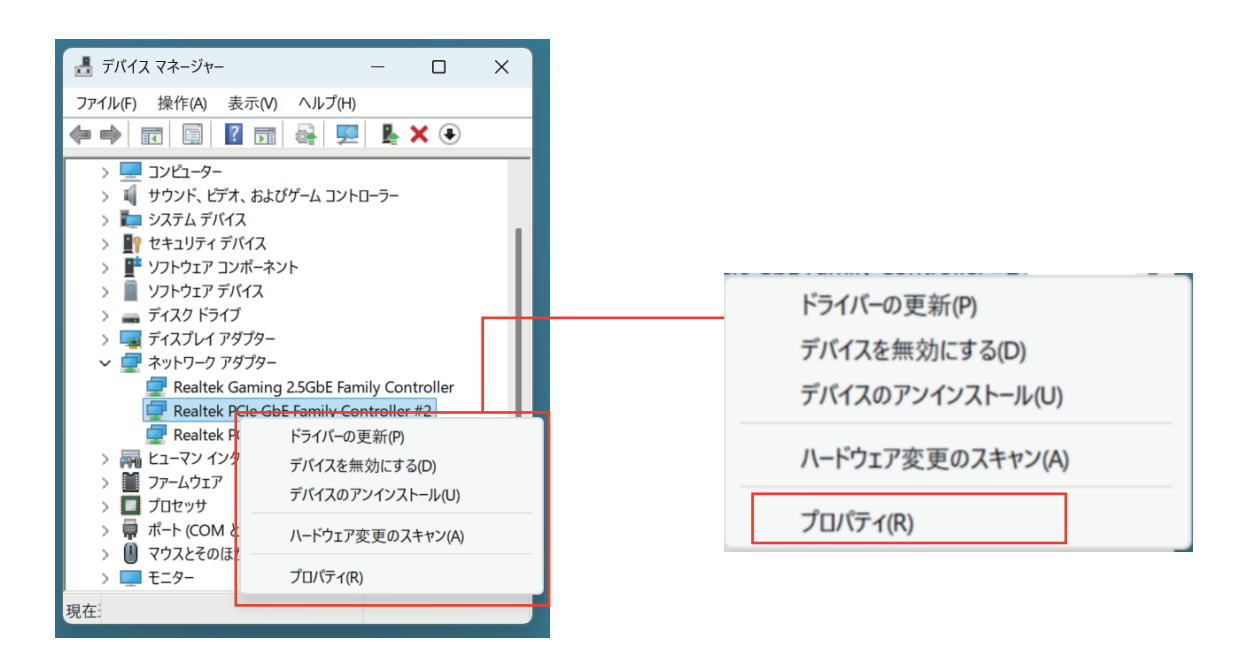

設定をするポートを選択して右クリックをするとプルダウンメニューが表示されます。 この中から「プロパティ」を選択してください。

| Realtek PCIe GbE Family Controller #2のプロパティ |              |                                     |          |  |
|---------------------------------------------|--------------|-------------------------------------|----------|--|
| 全般                                          | 詳細設定 ドライバー   | 詳細 イベント リソース 電源の管理                  |          |  |
| Realtek PCIe GbE Family Controller #2       |              |                                     |          |  |
|                                             | デバイスの種類:     | ネットワーク アダプター                        |          |  |
|                                             | 製造元:         | Realtek                             |          |  |
|                                             | 場所:          | PCI スロット 2 (PCI バス 7, デバイス 0, 機能 0) |          |  |
| デバイ                                         | ての状態         |                                     | - 1      |  |
| ζa                                          | Dデバイスは正常に動作し | ています。                               | •        |  |
| -                                           |              |                                     | <u>v</u> |  |
|                                             |              |                                     | _        |  |
|                                             |              |                                     |          |  |
|                                             |              | OK +72                              | セル       |  |

左の別 Window が開きます。 表示内の左から 2 つめのタブ「詳細設定」をクリックし てください。

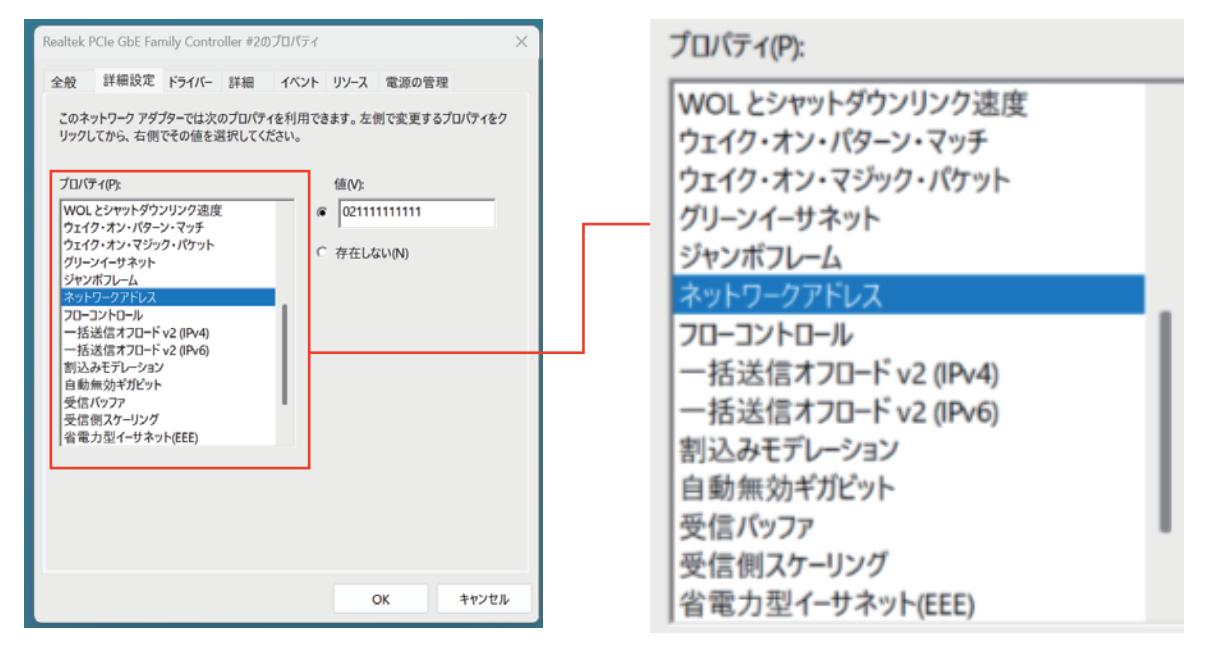

プロパティ内を下へスクロールして頂くとネットワークアドレスの項目があります。

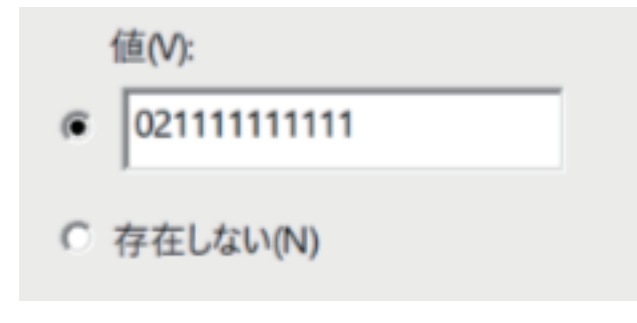

値を選択して頂き、12桁の数字 (16 進法 ) をいれてくだ さい。

最後に「OK」をクリックして閉じます。 以上で完了です。